### Temperature Excursion Management and VFC Re-enrollment Webinar October 25, 2018 @ 10:30am-11:30am

Welcome! The webinar will begin shortly. Join the audio portion of the webinar by dialing (800) 230-1766 Note: This session will be recorded.

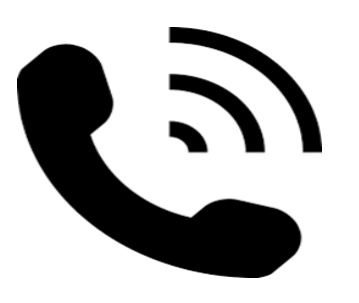

- The moderator will ask for your name, Pin # and facility and will add you to the call line.
- Please DO NOT place your line on "hold" while the webinar is in session.

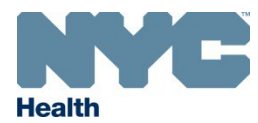

# Temperature Excursion Management and VFC Re-enrollment

Georgia Elysee, MPH Bureau of Immunization New York City Department of Health and Mental Hygiene October 2018

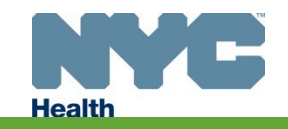

## Overview

- Vaccines for Children (VFC) Program: Orders and Excursions
  - DDL thermometer summary report upload in Citywide Immunization Registry (CIR), Online Registry, Vaccine Inventory Management Module (VIM)
  - Managing temperature excursions
- VFC Re-enrollment
  - Required annual trainings
  - Re-enrollment form

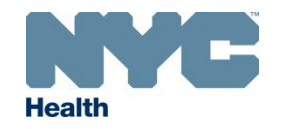

### **VFC Orders and Excursions**

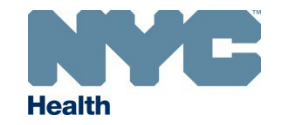

### DDL Summary Report Upload in Online Registry, VIM

• As of January 1, 2018, VFC providers are required to upload DDL summary reports for each storage unit when placing their VFC vaccine order

#### Refrigerator/Freezer Information

#### Storage Capacity and Modifying Storage Units

- Please enter the storage capacity used for VFC vaccine for each unit in your practice.
- To add or remove storage units, or to edit unit information, click on the 'Modify Storage' button.

#### Please note: Effective January 1, 2018, Continuous Digital Data Logger (DDL) thermometers are required.

#### Uploading a Thermometer Summary Report

- DDL thermometer summary reports should be uploaded for each storage unit at your practice.
- Summary report dates should be in accordance with your vaccine ordering tier (monthly, bi-monthly or quarterly) or should cover the time period since your last order
  - For example, if you have two (2) storage units and order vaccines quarterly, you must upload a DDL report for each of the units covering the previous three (3) months or the dates since your last order.

Modify Storage

- Previous

Continue 🚽

- Temperature logs are not acceptable, only upload DDL summary reports.
- To attach your temperature summary report, click on the 'Choose File' button and select the file.

#### Acceptable formats:.pdf, .jpeg, .png, .txt, .xls, .xlsx

| Unit Name                                    | Estimated<br>Storage | Storage Used<br>for VFC Vaccine | DDL Summary Report Upload  |   |
|----------------------------------------------|----------------------|---------------------------------|----------------------------|---|
| Test329                                      | 9.7 ft <sup>3</sup>  | * 100% 🔻                        | Choose File No file chosen |   |
| Continuous DDL: Y Calibration Exp. Date: 12/ | /31/2060             |                                 |                            |   |
| Regular Stand-Alone Chest Freezer 1          | 15.0 ft <sup>3</sup> | * 100% ▼                        | Choose File No file chosen |   |
| Continuous DDL: Y Calibration Exp. Date: 12/ | /31/2020             |                                 |                            | 1 |

\* Required

## DDL Summary Report Upload, cont.

- Acceptable file formats include
  - .pdf, .jpeg,.png,.txt,.xls,.xlsx
- Reports uploaded must cover the interval between the last vaccine order and the current order
  - Example:
    - Site is on a bi-monthly ordering tier
    - The site's last order was placed on August 1<sup>st</sup>
    - Next order date is October 1<sup>st</sup>
    - Uploaded DDL report must contain readings from August 1 to October 1
- For DDLs that create multiple reports and do not contain the dates for the full VFC ordering period, combine files by:
  - Using Adobe Pro Software
  - Printing and scanning

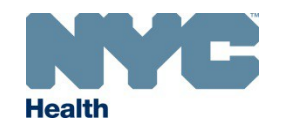

## **Managing Excursions**

- DDL summary reports must be submitted along with VFC vaccine orders
  - Staff review the reports submitted
    - No Excursions Order is sent for processing immediately
    - Excursions Staff hold the order and conduct follow-up with provider
- According to the Center for Disease Control (CDC), an excursion refers to temperature readings outside of the recommended range

| Type of Unit | Fahrenheit (°F) | Celsius (°C)   |
|--------------|-----------------|----------------|
| Refrigerator | 36°F to 46°F    | 2°C to 8°C     |
| Freezer      | -58°F to 5°F    | -50°C to -15°C |

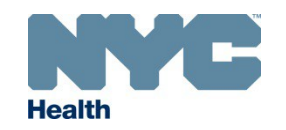

### **Excursion Follow-up**

• If your unit has an excursion, your site will receive an email from VFC staff

Based on your DDL summary report submitted with your last VFC order, there were temperature excursions present in your **refrigerator** and/or **freezer** unit. I have provided guidance on what you will need to do to determine the viability of the affected vaccine.

Please note that PIN XXXXXX will remain on HOLD until:

- The email will provide guidance on determining vaccine viability
- Attached to the email will be:
  - Temperature Excursion Incident report (TEI)
  - List of vaccine manufacturers and their contact information

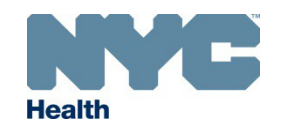

### **Excursion Follow-up Documents**

| VACCINE MANUFACTURER CONTACT INFORMATION |                      |                                                                                                    |  |  |
|------------------------------------------|----------------------|----------------------------------------------------------------------------------------------------|--|--|
| MANUFACTURER                             | CONTACT INFO         | VFC VACCINE                                                                                         |  |  |
| (1)                                      | 1-888-435-8633       | Influenza (Age 9 years and older) (Afluria No Preservative)                                         |  |  |
| CSL                                      | www.biocsl.com       | Influenza (Age 9 years and older) (Afluria)                                                         |  |  |
|                                          |                      | DTap ( <b>Infanrix</b> )                                                                            |  |  |
|                                          |                      | DTap-IPV (Kinrix)                                                                                   |  |  |
|                                          |                      | DTaP-Hep B-IPV ( <b>Pediarix</b> )                                                                  |  |  |
|                                          |                      | Hepatitis A Pediatric (Havrix)                                                                      |  |  |
|                                          |                      | Hepatitis A-Hepatitis B 18 only (Twinrix)                                                           |  |  |
|                                          |                      | Hepatitis B Pediatric/Adolescent (Engerix B)                                                        |  |  |
| GlaveSmithKling                          | 1-877-356-8368       | HIBMENCY (MENHIBRIX)                                                                                |  |  |
| Giaxosinittikiine                        | www.gsk.com          | HPV -Bivalent Human Papillomavirus Types 16 and 18 (Cervarix)                                       |  |  |
|                                          |                      | Influenza (Age 36 months and older) (Fluarix Quadrivalent Preservative Free)                        |  |  |
|                                          |                      | Influenza (Age 36 months and older) (FluLaval Quadrivalent/ FluLaval Trivalent)                     |  |  |
|                                          |                      | MENB – Meningococcal Group B (Bexsero)                                                              |  |  |
|                                          |                      | Meningococcal Conjugate (Groups A, C, Y and W-135) (Menveo)                                         |  |  |
|                                          |                      | Rotavirus, Live, Oral, Oral (Rotarix)                                                               |  |  |
|                                          |                      | Tetanus Toxoid, Reduced Diphtheria Toxoid and Acellular Pertussis (Boostrix)                        |  |  |
| Madimmuna                                | 1-877-633-4411       | Influenza [5]                                                                                       |  |  |
| weaimmune                                | www.medimmune.com    | Live, Intranasal (Age 2-49 years) (FluMist <sup>®</sup> Quadrivalent No Preservative)               |  |  |
|                                          |                      | Hepatitis A Pediatric (Vaqta)                                                                       |  |  |
|                                          |                      | Hepatitis B Pediatric/Adolescent (Recombivax HB)                                                    |  |  |
|                                          |                      | Hib (PedvaxHIB)                                                                                     |  |  |
|                                          | 1 800 672 6272       | HPV - Quadrivalent Human Papillomavirus Types 6, 11, 16 and 18 Recombinant (Gardasil)               |  |  |
| Merk                                     | 1-800-872-8572       | Measles, Mumps and Rubella (MMR) (M-M-R II)                                                         |  |  |
|                                          | www.merck.com        | MMR/Varicella (ProQuad)                                                                             |  |  |
|                                          |                      | Pneumococcal Polysaccharide (23 Valent) (Pneumovax23)                                               |  |  |
|                                          |                      | Rotavirus, Live, Oral, Pentavalent (Rota Teq)                                                       |  |  |
|                                          |                      | Varicella (Varivax)                                                                                 |  |  |
| Mauratia                                 | 1-855-358-8966       | Influenza (Age 4 years and older) (Fluvirin)                                                        |  |  |
| Novartis                                 | www.novartis.com     | Influenza (Age 4 years and older) (Fluvirin Preservative Free)                                      |  |  |
| DC                                       | 1-800-438-1985       | Pneumococcal 13-valent (Prevnar 13 TM)                                                              |  |  |
| Pfizer                                   | www.pfizer.com       | MENB – Meningococcal Group B (Trumenba)                                                             |  |  |
|                                          |                      | DTap (Daptacel)                                                                                     |  |  |
|                                          |                      | DTaP-IP-HI (Pentacel)                                                                               |  |  |
|                                          |                      | e-IPV (IPOL)                                                                                        |  |  |
|                                          |                      | Hib (ActHIB)                                                                                        |  |  |
| Sanofi Pasteur                           | 1-800-822-2463       | Influenza (Age 6-35 months) (Fluzone Quadrivalent Pediatric dose No Preservative)                   |  |  |
|                                          | www.sanofipasteur.us | Influenza (Age 36 months and older) (Fluzone No-Preservative/ Fluzone Quadrivalent No-Preservative) |  |  |
|                                          |                      | Meningococcal Conjugate (Groups A, C, Y and W-135) (Menactra)                                       |  |  |
|                                          |                      | Tetanus & Diphtheria Toxoids (Tenivac)                                                              |  |  |
|                                          |                      | Tetanus Toxoid, Reduced Diphtheria Toxoid and Acellular Pertussis (Adacel)                          |  |  |
|                                          |                      | Influenza (Age 6 months and older) (Fluzone/Fluzone Quadrivalent)                                   |  |  |

#### **TEMPERATURE EXCURSION INCIDENT REPORT**

NEW YORK CITY DEPARTMENT OF HEALTH & MENTAL HYGIENE: VACCINES FOR CHILDREN (VFC) PROGRAM 347-396-2404 (Phone) • 347-396-2559 (Fax) • nycimmunize@health.nyc.gov

In the event of any VFC temperature excursions, please complete this form and file it with the relevant temperature logs. Make sure to file any documents from the manufacturer as well. This report must be readily available if requested by the VFC Program.

| VFC Pr                     | ovider Site:                                                                                                    |                                                                                                    | VFC PIN #:                                                                                           |                                                                                                 |                                                                                                    |                                                                             |                   |
|----------------------------|----------------------------------------------------------------------------------------------------|----------------------------------------------------------------------------------------------------|----------------------------------------------------------------------------------------------------|-------------------------------------------------------------------------------------------------|----------------------------------------------------------------------------------------------------|-----------------------------------------------------------------------------|-------------------|
| Name:                      |                                                                                                    |                                                                                                    | _Phone #:                                                                                            | Em                                                                                              | nail:                                                                                                 |                                                                             |                   |
| Date o                     | f Occurrence:                                                                                                    | Tim                                                                                                    | e of Occurrence:                                                                                     |                                                                                                 | Order ID:                                                                                             |                                                                             |                   |
| IMME                       | DIATE ACTION TAKEN                                                                                                    |                                                                                                    |                                                                                                    |                                                                                                 |                                                                                                    |                                                                             |                   |
| 1.                         | Was the Physician In-Charge, Va                                                                                                    | accine Coordir                                                                                          | nator or Back-up Va                                                                                  | ccine Coordinat                                                                                 | tor notified of ex                                                                                    | cursion?                                                                    |                   |
| 2.                         | What was the temperature insid<br>Min & Max temperatures as we<br>(Refrigerator – between 36°F [2°C]<br>excursion.                                                                                                    | de the affecte<br>  )? <i>*Please not</i><br><b>] &amp; 46°F [8°C];</b>                                 | d storage unit(s) at<br>e that any temperatu<br>Freezer – between -5                                 | the time the pr<br>re reading outsia<br>8°F [-50°C] &+5°I                                       | oblem was disco<br>the the recommend<br><b>F [-15°C])</b> is consid                                   | overed (Inclu<br>led ranges<br>lered a tempe                                | ıde<br>ratur      |
|                            | Refrigerator Excursion Temp                                                                                                    | erature                                                                                                 | _ Min Temperatu                                                                                      | re                                                                                              | Max Temperat                                                                                          | ture                                                                        | _                 |
|                            | Freezer Excursion Temperatu                                                                                                    | ure                                                                                                    | Min Temperatu                                                                                        | re                                                                                              | Max Temperat                                                                                          | ture                                                                        | _                 |
| 3.                         | How long were the vaccines exp<br>time or cumulative time outsid                                                                                                    | oosed to inapp<br>e of range                                                                            | propriate storage te                                                                                 | mperatures? Pl                                                                                  | lease record the                                                                                      | total amour                                                                 | nt of             |
| 4.                         | What was the room temperatur                                                                                                    | re surrounding                                                                                          | g the affected unit                                                                                  | at the time of th                                                                               | neexcursion?                                                                                          |                                                                             |                   |
| 5.                         | Were water bottles in refrigerat                                                                                                    | tor & frozen c                                                                                          | oolant pacts in free                                                                                 | zer at the time                                                                                 | ofthe event?                                                                                          | TYES C                                                                      | ]NO               |
| 6.                         | Was an inventory of the vaccines within the affected storage unit conducted?                                                                                                    |                                                                                                    |                                                                                                    |                                                                                                 |                                                                                                    |                                                                             |                   |
| 7.                         | Were the vaccines in the affecter<br>manufacturer's input?                                                                                                    | ed storage uni<br>S □NO<br>nnot be reset to<br>Vaccine Manage                                           | it quarantined with<br>o maintain the approp<br>ement Plan.                                          | <b>in the unit</b> and<br>priate storage cor                                                    | labeled "DO NO                                                                                        | T USE" pend<br>e <b>EMERGENCY</b>                                           | ling<br>Y         |
| 8.                         | Has the vaccine manufacturer b                                                                                                    | een contacte                                                                                            | d for further guidar                                                                                 | ce? YES                                                                                         | □N0                                                                                                   |                                                                             |                   |
| CAUSE<br>Pr Pr Tre Un Pr O | OF EXCURSION:<br>over Outage Unit(s) not plugged<br>olonged opening of refrigerator /<br>emperature Monitoring device m-<br>nit's temperature control knob se<br>oor air circulation inside and outs<br>perational problems with the stor<br>ther_     | in or not turn<br>/freezer door<br>oved/misplace<br>etting is incorr<br>ide the unit(s)<br>rage unit(s) | ed on<br>ed<br>ect<br>)                                                                              |                                                                                                 |                                                                                                    |                                                                             |                   |
| Type 8                     | Brand Name of Storage Unit Af<br>mall Stand-Alone Refrigerator<br>mall Stand-Alone Chest Freezer<br>and-Alone Freezer<br>egular Stand-Alone Refrigerator<br>agular Stand-Alone Chest Freezer<br>narmaceutical Grade (Stand-Alone<br>e Unit Brand Name: | <b>fected by Exc</b><br>e Freezer)                                                                      | ursion:<br>Pharmaceutic<br>Pharmaceutic<br>Small Househ<br>Regular House<br>Large Househ<br>Model/Se | al Grade (Stand<br>al Grade (Comb<br>old Refrigerator<br>chold Refrigerator<br>old Refrigerator | l-Alone Refrigera<br>ined Refrigerato<br>r & Freezer (Refr<br>cor & Freezer (Ref<br>r & Freezer (Refr | ator)<br>or & Freezer)<br>rigerator Only<br>efrigerator O<br>rigerator Only | y)<br>inly)<br>y) |
| Therm                      | ometer Brand Name:                                                                                                    |                                                                                                    | Model/Se                                                                                             | rial #:                                                                                         |                                                                                                    |                                                                             |                   |

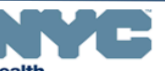

PROVIDER QUALITY ASSURANCE UNIT | BUREAU OF IMMUNIZATION | NEW YORK CITY DEPARTMENT OF HEALTH & MENTAL HYGIENE VACCINES FOR CHILDREN (VFC) PROGRAM | Page 1 5/2018

## **Common Reported Reasons for Excursions**

- Power outage
- Circuit breaker
- Defrosting or cleaning the unit
- Prolonged opening of unit door
- Improper placement of probes (i.e. top shelf, walls, cold air vents, door and floor of unit)
- Unit's temperature control knob setting is incorrect
- Poor air circulation inside and outside of the unit(s)
- Unit malfunction
- Unknown cause/spontaneous occurrence

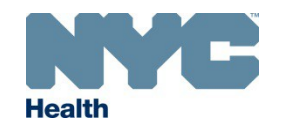

### Filling out the Temperature Excursion Incident Report

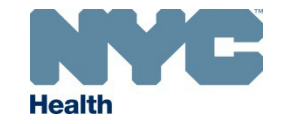

NEW YORK CITY DEPARTMENT OF HEALTH & MENTAL HYGIENE: VACCINES FOR CHILDREN (VFC) PROGRAM 347-396-2404 (Phone) • 347-396-2559 (Fax) • nycimmunize@health.nyc.gov

In the event of any VFC temperature excursions, please complete this form and file it with the relevant temperature logs. Make sure to file any documents from the manufacturer as well. This report must be readily available if requested by the VFC Program.

| VFC Provider Site:  | ABC Pec     | liatrics                      | VFC P       | IN #:        | 15      | 999       |           |
|---------------------|-------------|-------------------------------|-------------|--------------|---------|-----------|-----------|
| Name: John Do       | ePhone #:   | 718-888-                      | 8888        | _Email: _    | johndoe | @healt    | h.nyc.gov |
| Date of Occurrence: | July 1 to J | <u>uly 5_</u> <sub>Time</sub> | of Occurren | ce: <u>1</u> | 0 AM    | Order ID: | 131313    |

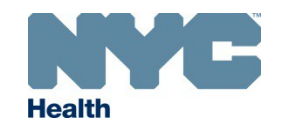

NEW YORK CITY DEPARTMENT OF HEALTH & MENTAL HYGIENE: VACCINES FOR CHILDREN (VFC) PROGRAM

#### IMMEDIATE ACTION TAKEN

| 1  | Was the Physician In-Charge, Vaccine Coordinator or Back-up Vaccine Coordinator notified of excursion?                      |  |  |  |  |  |
|----|----------------------------------------------------------------------------------------------------|--|--|--|--|--|
| 1. | ¥ YES □ NO                                                                                                    |  |  |  |  |  |
| 2. | What was the temperature inside the affected storage unit(s) at the time the problem was discovered (Include                |  |  |  |  |  |
|    | Min & Max temperatures as well)?*Please note that any temperature reading outside the recommended ranges                    |  |  |  |  |  |
|    | (Refrigerator – between 36°F [2°C] & 46°F [8°C]; Freezer – between -58°F [-50°C] &+5°F [-15°C]) is considered a temperature |  |  |  |  |  |
|    | excursion.                                                                                                    |  |  |  |  |  |
|    | Refrigerator Excursion Temperature <u>24°</u> F Min Temperature <u>38°</u> F Max Temperature <u>42°</u> F                   |  |  |  |  |  |
|    | Freezer Excursion Temperature 74°F       Min Temperature 2°F       Max Temperature 5°F                                      |  |  |  |  |  |
| 3. | How long were the vaccines exposed to inappropriate storage temperatures? Please record the total amount of                 |  |  |  |  |  |
|    | time or cumulative time outside of range. <u>5 days for both Freezer and Fridge</u>                                         |  |  |  |  |  |
| 4. | What was the room temperature surrounding the affected unit at the time of the excursion?64°F                               |  |  |  |  |  |
| 5. | Were water bottles in refrigerator & frozen coolant pacts in freezer at the time of the event?                              |  |  |  |  |  |
| 6. | Was an inventory of the vaccines within the affected storage unit conducted?                                                |  |  |  |  |  |
| 7. | Were the vaccines in the affected storage unit quarantined within the unit and labeled "DO NOT USE" pending                 |  |  |  |  |  |
|    | manufacturor's input?                                                                                                    |  |  |  |  |  |
|    |                                                                                                    |  |  |  |  |  |
|    | *If your vaccine storage unit(s) cannot be reset to maintain the appropriate storage conditions, follow the EMERGENCY       |  |  |  |  |  |
|    | PLAN as described within the VFC Vaccine Management Plan.                                                                   |  |  |  |  |  |
| 8. | Has the vaccine manufacturer been contacted for further guidance?                                                           |  |  |  |  |  |
|    |                                                                                                    |  |  |  |  |  |

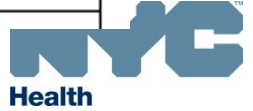

NEW YORK CITY DEPARTMENT OF HEALTH & MENTAL HYGIENE: VACCINES FOR CHILDREN (VFC) PROGRAM

### CAUSE OF EXCURSION:

- Power Outage Unit(s) not plugged in or not turned on
- Prolonged opening of refrigerator /freezer door
- □ Temperature Monitoring device moved/misplaced
- □ Unit's temperature control knob setting is incorrect
- Poor air circulation inside and outside the unit(s)
- Operational problems with the storage unit(s)
- Other\_

### Type & Brand Name of Storage Unit Affected by Excursion:

- Small Stand-Alone Refrigerator
- Small Stand-Alone Chest Freezer
- Stand-Alone Freezer
- Regular Stand-Alone Refrigerator
- Regular Stand-Alone Chest Freezer
- Pharmaceutical Grade (Stand-Alone Freezer)
- Storage Unit Brand Name: <u>Helmer Scientific</u>

Thermometer Brand Name: <u>VFC 400- Log Tag</u>

Pharmaceutical Grade (Stand-Alone Refrigerator)
 Pharmaceutical Grade (Combined Refrigerator & Freezer)
 Small Household Refrigerator & Freezer (Refrigerator Only)
 Regular Household Refrigerator & Freezer (Refrigerator Only)

□ Large Household Refrigerator & Freezer (Refrigerator Only)

### ientific Model/Serial #: Fridge - HMZ3092 & Freezer -HMZ3093 Log Tag Model/Serial #: Fridge- 1789468 & Freezer- 1789467

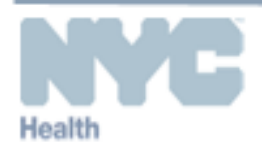

PROVIDER QUALITY ASSURANCE UNIT | BUREAU OF IMMUNIZATION | NEW YORK CITY DEPARTMENT OF HEALTH & MENTAL HYGIENE

NEW YORK CITY DEPARTMENT OF HEALTH & MENTAL HYGIENE: VACCINES FOR CHILDREN (VFC) PROGRAM 347-396-2404 (Phone) • 347-396-2559 (Fax) • nycimmunize@health.nyc.gov

Description of problem and actions taken:

The thermostat of the refrigerator was adjusted by a staff member since it was not holding stable temperatures. The freezer door was left open after vaccine retrieval. Our office was closed for one week and this excursion was not addressed right away. We contacted all vaccine manufacturers. Spoiled doses were reported to the City Wide Immunization registry (CIR) and returned to McKesson. All supporting documents from the manufacturers are attached.

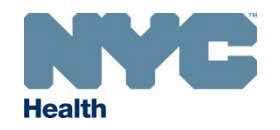

| BASED ON MANUFACTURER'S REPSONSE    |                                                 | A Provider Quality Assurance<br>(PQA) visit may occur when |
|-------------------------------------|-------------------------------------------------|------------------------------------------------------------|
| Quality of VFC vaccines has not bee | n compromised and may continue to be used.      |                                                            |
|                                     | CONTINUE TO MANUFACTURER CASE NUMBER            | (S) SECTION /SIGN FORM ON PAGE 3]                          |
| VFC vaccines are not approved for f | urther use and should be identified as "spoiled | n <u>5</u>                                                 |
| Manufacturer Case Number(s):        |                                                 |                                                            |
| MSD 00837581                        | РМС <u>1-1489</u>                               | 9853                                                       |
| SKB                                 | SEQ                                             |                                                            |
| Wyeth                               |                                                 |                                                            |

\*PLEASE ATTACH COPIES OF ALL DOCUMENTS FROM THE MANUFACUTER STATING THE VIABILITY STATUS OF ALL VACCINES. \*DO NOT DISCARD VACCINES UNLESS DIRECTED BY THE MANUFACTURER(S).

#### Pediatric Influenza Vaccines, Manufacturer & Lot Number(s) affected due to temperature excursion:

| Vaccine<br>(Manufacturer)<br>Place an 'X' in box next to |                                      | Vaccine Type | Lot<br>Number(s) | Lot Expiration<br>Date | New Expiration<br>Date (if applicable) | Number of<br>Doses       |
|----------------------------------------------------------|--------------------------------------|--------------|------------------|------------------------|----------------------------------------|--------------------------|
|                                                          | spoiled vaccines                     |              |                  |                        |                                        |                          |
|                                                          | Afluria® (SEQ)                       | Flu          |                  |                        | Please note, manufa                    | cturers may              |
|                                                          | Afluria <sup>®</sup> (NP) (SEQ)      | Flu          |                  |                        | vaccines when expiration               | on dates for<br>posed to |
|                                                          | Fluarix <sup>®</sup> (PF) (SKB)      | Flu          |                  |                        | temperatures outs                      | ide of the               |
|                                                          | FluMist <sup>®</sup> (NP) Quad (SKB) | Flu          |                  |                        | recommended                            | range.                   |
|                                                          | Fluvirin <sup>®</sup> (SEQ)          | Flu          |                  |                        |                                        |                          |
|                                                          | Fluvirin®(PF) (SEQ)                  | Flu          |                  |                        |                                        |                          |
|                                                          | Fluzone <sup>®</sup> (PMC)           | Flu          |                  |                        |                                        |                          |
|                                                          | Fluzone <sup>®</sup> (NP) (PMC)      | Flu          | U5912CC          | 06/30/20               | 6/30/19                                | 200                      |
|                                                          | Fluzone® Ped Dose<br>(NP)(PMC        | Flu          |                  |                        |                                        |                          |

(NP) = No Preservative, (PF) = Preservative Free, & Quad = Quadrivalent

Manufacturer Codes: MSD=Merck and Co., Inc., PMC= Sanofi Pasteur, SEQ= Seqirus, SKB=GlaxsoSmithKline

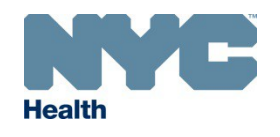

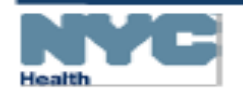

#### 100010 ....

| F | Vaccine<br>(Manufacturer)<br>Place an 'X' in box next to<br>spoiled vaccines | Vaccine<br>Type | Lot<br>Number(s) | Lot<br>Expiration<br>Date | New<br>Expiration Date (if<br>applicable) | Number of<br>Doses | ua<br>ay<br>no | lity Assurance<br>occur when<br>t viable. |
|---|------------------------------------------------------------------------------|-----------------|------------------|---------------------------|-------------------------------------------|--------------------|----------------|-------------------------------------------|
|   | ActHIB <sup>®</sup> (PMC)                                                    | Hib             |                  | Please note, the          | iN                                        | FORM ON PAGE 3     |                |                                           |
|   | Adacel® (PMC)                                                                | Tdap            |                  | vaccines distribu         | ted by the VFC prog                       | ram that are       |                |                                           |
|   | Boostrix <sup>®</sup> (SKB)                                                  | Tdap            |                  | do                        | se-for-dose basis.                        | ingeniee on a      | -              |                                           |
|   | Cervarix <sup>®</sup> (SKB)                                                  | HPV             |                  | Reminder: Do not          | discard spoiled dos                       | es. Report all     |                |                                           |
|   | Daptacel <sup>®</sup> (PMC)                                                  | DTaP            |                  | spoiled doses in th       | e Returns/ Wastage                        | section of the     |                |                                           |
|   | Engerix B <sup>©</sup> (SKB)                                                 | Hep B           |                  | registry                  | and return to Mckes                       | son.               |                |                                           |
|   | Gardasil® (MSD)                                                              | HPV             | N021571          | 4/29/20                   | 4/20/19                                   | 25                 | 1              | VACCINES.                                 |
|   | Havrix <sup>©</sup> (SKB)                                                    | Hep A           |                  |                           |                                           |                    | 1              |                                           |
|   | Infanrix® (SKB)                                                              | Tdap            |                  |                           |                                           |                    | 1              |                                           |
|   | IPOL <sup>®</sup> (PMC)                                                      | e-IPV           | NIK921M          | 11/14/19                  | N/A                                       | 100                | ] _            | Number of                                 |
|   | Kinrix <sup>®</sup> (SKB)                                                    | DTaP- IPV       |                  |                           |                                           |                    | <b>"</b>       | Doses                                     |
|   | Menactra <sup>©</sup> (PMC)                                                  | MCV4            |                  |                           |                                           |                    | ] _            |                                           |
|   | Menveo <sup>®</sup> (SKB)                                                    | MCV             |                  |                           |                                           |                    | Ifa            | cturers may                               |
| × | M-M-R <sup>e</sup> II (MSD)                                                  | MMR             | N020927          | 8/20/19                   | N/A                                       | 75                 | ati            | ion dates for                             |
|   | PedvaxHIB <sup>©</sup> (MSD)                                                 | HIB             |                  |                           |                                           |                    | ex             | posed to                                  |
|   | Pentacel® (PMC)                                                              | DTap-IPV        |                  |                           |                                           |                    | - Jus          | range                                     |
|   | Pneumovax®23 (MSD)                                                           | Pneumo          |                  |                           |                                           |                    |                | - anger                                   |
|   | Prevnar 13 TM (Wyeth)                                                        | Pneumo          |                  |                           |                                           |                    | ] _            |                                           |
|   | ProQuad® (MSD)                                                               | MMR-V           | R 002937         | 7/29/19                   | N/A                                       | 100                | ] —            |                                           |
|   | Recombivax HB® (MSD)                                                         | Нер В           |                  |                           |                                           |                    | ] —            |                                           |
|   | Rotarix <sup>®</sup> (SKB)                                                   | ROTA            | GSJL7            | 10/29/19                  | N/A                                       | 50                 | ] —            |                                           |
|   | RotaTeq <sup>⊕</sup> (MSD)                                                   | ROTA            |                  |                           |                                           |                    | ] _            | 200                                       |
| × | Tenivac <sup>®</sup> (PMC)                                                   | та              | A09801           | 9/14/19                   | N/A                                       | 50                 | 1              |                                           |
|   | Twinrix <sup>®</sup> (SKB)                                                   | Hep A-B         |                  |                           |                                           |                    | 1 —            |                                           |
|   | Vaqta <sup>©</sup> (MSD)                                                     | Hep A           |                  |                           |                                           |                    | ]              |                                           |
|   | Varivax <sup>©</sup> (MSD)                                                   | VARICELLA       |                  |                           |                                           |                    | ]              |                                           |

Manufacturer Codes: MSD=Merck and Co., Inc., PMC= Sanofi Pasteur, SEQ= Segirus, SKB=GlaxsoSmithKline

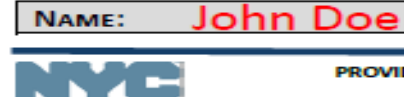

Health

John Doe SIGNATURE:

DATE : 5-1-2018

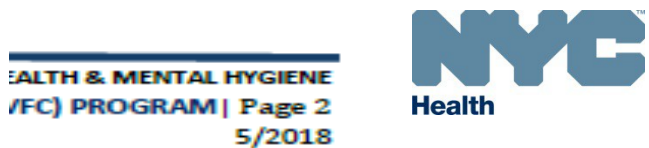

PROVIDER QUALITY ASSURANCE UNIT | BUREAU OF IMMUNIZATION | NEW YORK CITY DEPARTMENT OF HEALTH & MENTAL HYGIENE VACCINES FOR CHILDREN (VFC) PROGRAM | Page 3

5/2018

## **Excursion Next Steps**

- If vaccines are viable
  - DDL summary report is analyzed to ensure stability of the unit
  - Vaccine order is processed
- If vaccines are not viable
  - Site is referred for a visit
  - Submit a one-week DDL summary report to VFC to ensure unit is stable
  - Report spoiled vaccines and number of doses in the Returns/Wastage tab in the VIM section of CIR
    - Receive return label via E-mail
    - Return spoiled doses to McKesson, CDC's centralized distributor
  - Determine if revaccination is necessary; if so, generate a list to recall patients
  - VFC Staff will determine if vaccine replacement is required

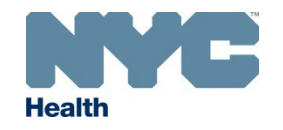

## Annotating Summary Reports (I)

| 1480 | 75-unit_4671_ | F.pdf - Adobe | Acrobat Pro DC       |
|------|---------------|---------------|----------------------|
| P1   | Time          | Date          | Notes                |
| 37   | 11:30         | 7/11/2018     |                      |
| 40.1 | 11:15         | 7/11/2018     |                      |
| 42.3 | 11:00         | 7/11/2018     |                      |
| 47.6 | 10:45         | 7/11/2018     | Conducting Inventory |
| 44.2 | 10:30         | 7/11/2018     | Conducting Inventory |
| 55.2 | 10:15         | 7/11/2018     | Conducting Inventory |
| 47.6 | 10:00         | 7/11/2018     | Conducting Inventory |
| 42.2 | 9:45          | 7/11/2018     |                      |
| 40.2 | 9:30          | 7/11/2018     |                      |

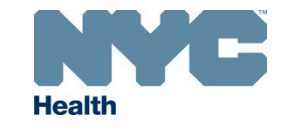

## Annotating Summary Reports (II)

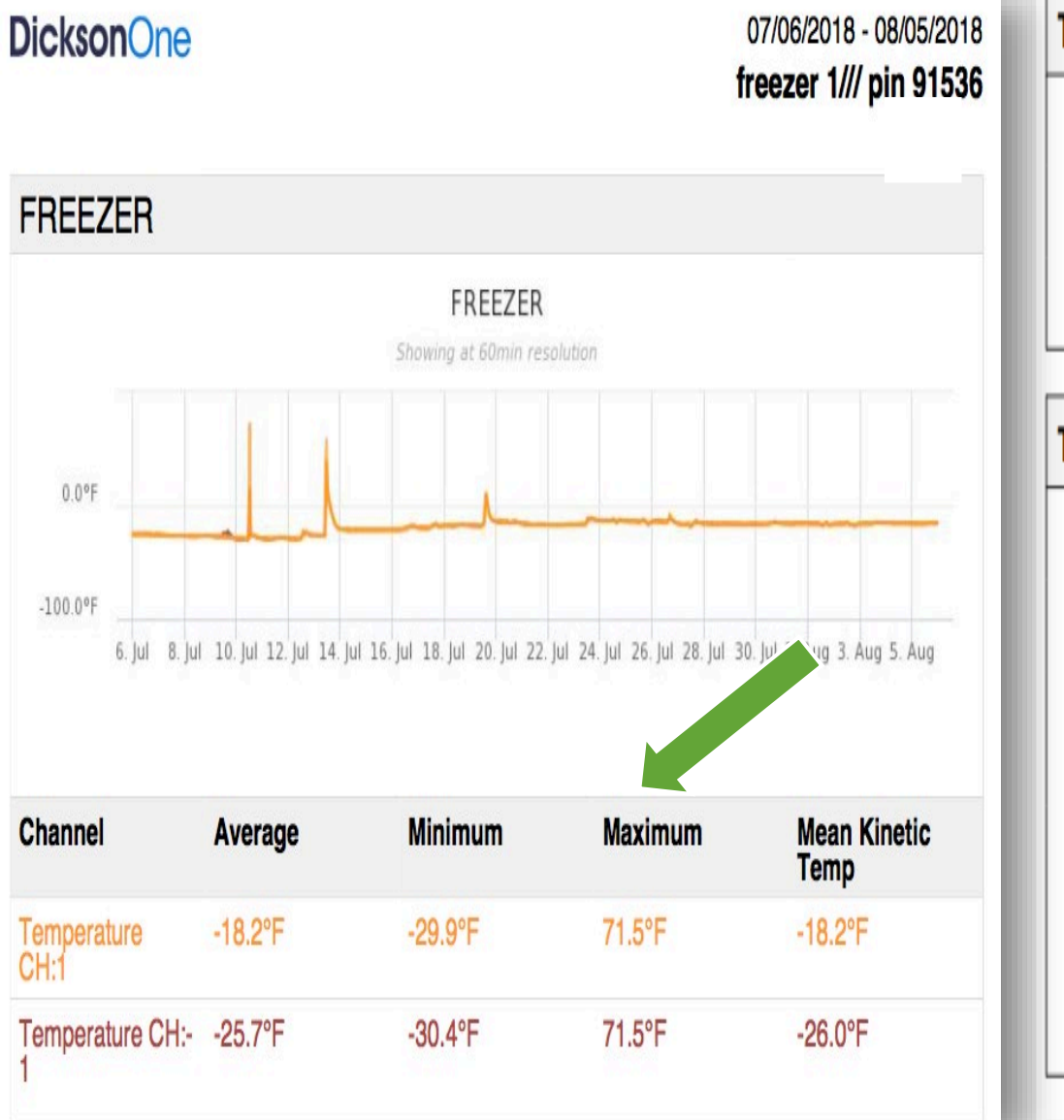

| Temperature CH:1                | Is Above 5.0°F                                                                                                 |                               |  |  |  |  |
|---------------------------------|----------------------------------------------------------------------------------------------------|-------------------------------|--|--|--|--|
| Triggered                       | 7/19/2018 02:34:52 PM EDT                                                                                      |                               |  |  |  |  |
| Duration                        | 1 hr, 30 mins                                                                                                  |                               |  |  |  |  |
| Comments                        | 0                                                                                                    |                               |  |  |  |  |
| Temperature CH:1 Is Above 5.0°F |                                                                                                    |                               |  |  |  |  |
| Triggered                       | 07/13/2018 11:21:26 AM EDT                                                                                     |                               |  |  |  |  |
| Duration                        | 2 hrs, 30 mins                                                                                                 |                               |  |  |  |  |
| Comments                        | Alarm acknowledged                                                                                             | 07/13/2018<br>11:26:03 AM EDT |  |  |  |  |
|                                 | Defrosting freezer                                                                                             | 07/13/2018                    |  |  |  |  |
|                                 | Medications are in the hospital pharmacy<br>and will be stored there until proper<br>temperatures are achieved | 11:27:50 AM EDT               |  |  |  |  |

## Tips for Providers: Dos

- Place water bottles against the walls, in the back, on the floor, in the door racks of unit and label "Do Not Drink"
- Clean unit regularly and check door seals, coils, vents, etc.
- Ensure buffered probe is placed in the center of the unit
- Plug in one unit per electrical outlet
- Perform daily inspection of storage units
- Advise staff to never disconnect power
- Label circuit breakers
- Install/set audible temperature alarms

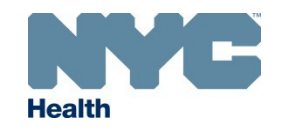

## Tips for Providers: Don'ts

- Do not leave unit open for an extended period of time
- Do not overcrowd unit
- Do not use power outlets such as multi-outlet power strips with an off button, wall switch activation, etc.
- Do not store vaccines in dormitory-style, bar-style units or in the freezer section of a household combination unit
- Do not store food or beverages in unit
- Do not allow untrained staff to reset thermostat of unit

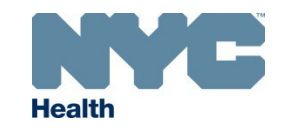

## Tips for Providers (I)

Check:

### Temperature Warmer than 46°F/8°C

in Refrigerator

- Power supply
- Door/door Seal
- Overcrowding of vaccines
- Temperature monitoring device probe
- Thermostat setting
- Circulation behind the unit
- Coils

Check:

- Room temperature
- Unit usage/stock

### Temperature Colder than 36°F/2°C in Refrigerator

- Temperature monitoring device probe
- Thermostat setting
- Room temperature
- Unit usage/stock

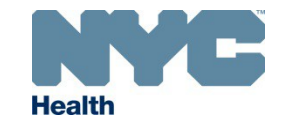

## Tips For Providers (II)

**Temperature Warmer than 5°F/-15°C in Freezer** 

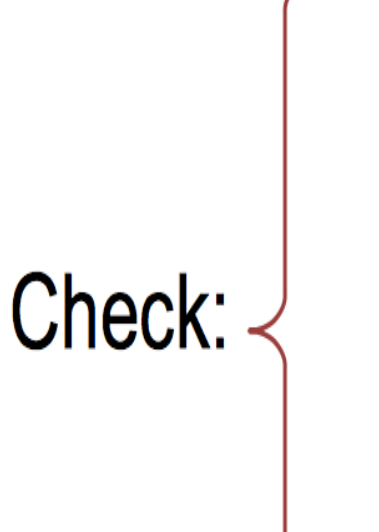

- Automatic Defrost
- Ice buildup
- Power supply
- Door seal
- Thermostat setting
- Circulation behind the unit

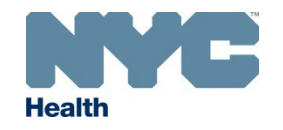

# VFC Re-enrollment

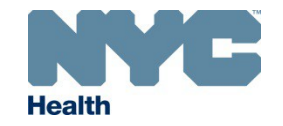

### VFC Re-enrollment

- Providers are required to re-enroll in the VFC program annually
- 2019 Re-enrollment
  - Opened on Friday, October 5, 2018
  - Deadline for completion is Friday, November 30, 2018
  - Vaccine ordering privileges will be suspended for providers who do not re-enroll by the deadline

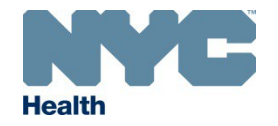

## **Required Annual Trainings**

The CDC 'You Call the Shots' trainings/courses must be completed by:

- Physician-in-Charge (PIC)
- Vaccine Coordinator (VC)
- Back-up Vaccine Coordinator (BVC)
- Only certificates with a 2018 date will be accepted
  - Vaccine Storage and Handling (WB2897)
  - Vaccines for Children (WB2898)
- Instructions on how to complete the trainings can be found on the Bureau of Immunization website <a href="https://www1.nyc.gov/assets/doh/downloads/pdf/imm/you-call-inst.pdf">https://www1.nyc.gov/assets/doh/downloads/pdf/imm/you-call-inst.pdf</a>

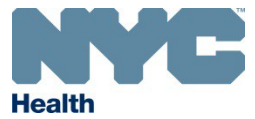

## Accessing You Call the Shots Trainings

### Accessing You Call The Shots Training Modules

NYC DOHMH Vaccines For Children Program: Annual Training Requirement

The Physician In-Charge, Vaccine Coordinator, & Backup Vaccine Coordinator Must Complete This Training Annually

#### A. Steps To Taking The Course

- Go to the first course link below (#1a) and then follow #2-4 and then go to the second course link (#1b) and follow # 2-4.
  - a. You Call the Shots: Vaccine Storage and Handling 2018 (Course #WB2897) Can be found here: https://www2a.cdc.gov/nip/isd/ycts/mod1/courses/sh/ce.asp
  - b. You Call the Shots: Vaccines for Children (VFC)-2018 (Course #WB2898) Can be found here: <u>https://www2a.cdc.gov/nip/isd/ycts/mod1/courses/vfc/ce.asp</u>
- 2. Click on the blue icon that reads 'Continue'
- Take the course (if you have to stop and come back note where you left off and forward to that section when you come back)
- 4. Repeat steps 1-3 for second course (link #1b)
- Once you are done with both courses, proceed to section B. If you have already set up a CDC training account, proceed to section C.

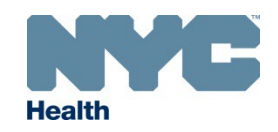

### Log-in or Create an Account

Centers for Disease Control and Prevention CDC 24/7: Saving Lives. Protecting People.™

CDC A-Z INDEX V

### Training and Continuing Education Online (TCEO)

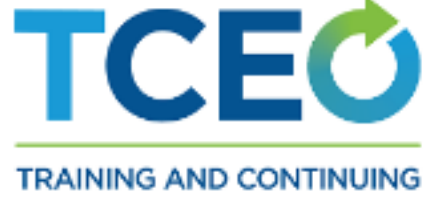

TRAINING AND CONTINUING EDUCATION ONLINE

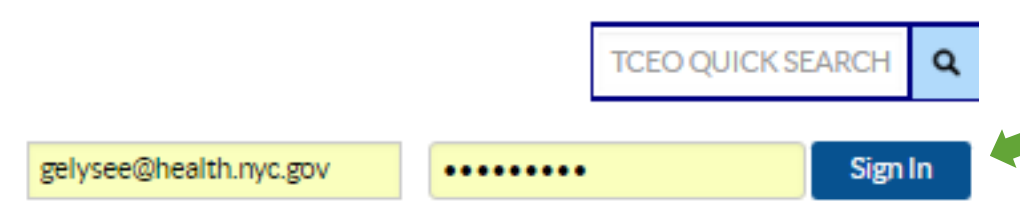

Create Account | Forgot Password? | Forgot Username

#### TCEO Home

Search Courses

Create Account

9 Simple Steps to Earn CE

Frequently Asked Questions

Contact TCEO

New to TCEO?

Visit Create Account. Once your account has been created, you will be able to search for courses and complete requirements to receive CE.

Already have a TCEO account from the previous system?

To move your account to the new system please sign in above using your existing TCEO username and password. Once signed in, follow the prompts to verify and update your account. After your account has been updated you will sign in using the email and password you provide during this update. Going forward you will use this email address and password to sign in.

Not sure how to get started?

Follow these 9 Simple Steps to earn continuing education for the courses you have taken or conferences you have attended!

### **Verify Account**

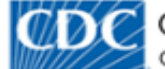

Centers for Disease Control and Prevention CDC 24/7: Saving Lives. Protecting People.™

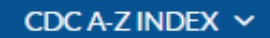

### Training and Continuing Education Online (TCEO)

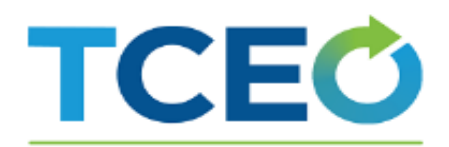

TRAINING AND CONTINUING EDUCATION ONLINE

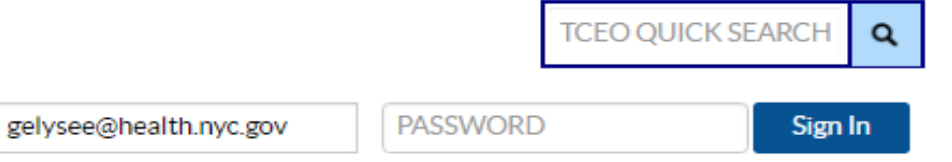

#### Create Account | Forgot Password? | Forgot Username?

| ICEO | Home |
|------|------|
|      |      |

Search Courses

Create Account

9 Simple Steps to Earn CE

Frequently Asked Questions

Contact TCEO

#### Security Questions

Please answer the questions below to verify your account.

Note: If you have forgotten the answers to your security questions, Contact TCEO

\* In what city were you born?

In what city was your father born?

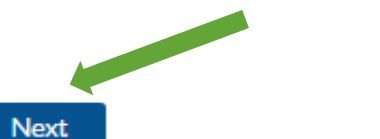

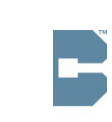

### **Verify Account**

#### **Government Warning**

You are accessing a U.S. Government information system, which includes (1) this computer, (2) this computer network, (3) all computers connected to this network, and (4) all devices and storage media attached to this network or to a computer on this network. This information system is provided for U.S. Government-authorized use only. Unauthorized or improper use of this system may result in disciplinary action, as well as civil and criminal penalties. By using this information system, you understand and consent to the following:

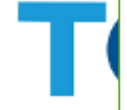

TRAINI

EDUCA

9 Simp

Freque

Contac

ØD

- This warning banner provides privacy and security notices consistent with applicable federal laws, directives, and other federal guidance for accessing this Government system, which includes (1) this computer network, (2) all computers connected to this network, and (3) all devices and storage media attached to this network or to a computer on this network.
- This system is provided for Government-authorized use only.
- Unauthorized or improper use of this system is prohibited and may result in disciplinary action and/or civil and criminal penalties.
- Personal use of social media and networking sites on this system is limited as to not interfere with official work duties and is subject to monitoring.
- By using this system, you understand and consent to the following:
  - The Government may monitor, record, and audit your system usage, including usage of personal devices and email systems for official duties or to conduct HHS business. Therefore, you have no reasonable expectation of privacy regarding any communication or data transiting or stored on this system. At any time, and for any lawful Government purpose, the government may monitor, intercept, and search and seize any communication or data transiting or stored on this system.
  - Any communication or data transiting or stored on this system may be disclosed or used for any lawful Government purpose.

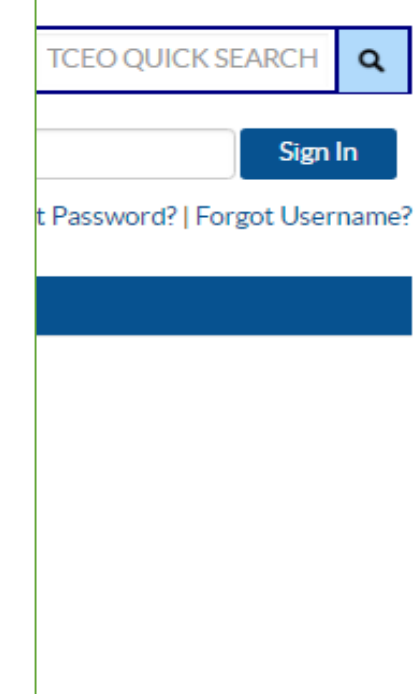

CDC A-Z INDEX ~

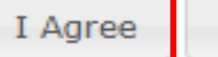

### Registering for the Courses (I)

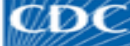

Centers for Disease Control and Prevention CDC 24/7: Saving Lives. Protecting People.™

|                                           |                                        |                                   |             | CDC A-Z INDEX ~                                     |
|-------------------------------------------|----------------------------------------|-----------------------------------|-------------|-----------------------------------------------------|
| Fraining and Continu                      | ing Education Online (1                | CEO)                              |             |                                                     |
| TCEC                                      |                                        |                                   |             | gelysee@health.nyc.gov Sign Ou<br>TCEO QUICK SEARCH |
| RAINING AND CONTINUING<br>DUCATION ONLINE |                                        |                                   |             |                                                     |
| TCEO Home                                 | Search Courses                         |                                   |             |                                                     |
| Search Courses                            | Search Browse                          |                                   |             |                                                     |
| My Activities                             | Use at least one of the following sear | ch options. Scroll down for searc | ch results. |                                                     |
| Manage Account                            |                                        |                                   |             |                                                     |
| Transcripts & Certificates                | Topic/keyword/course number:           | WB2897                            |             |                                                     |
| 9 Simple Steps to Earn CE                 | CE type:                               | -Any-                             |             | •                                                   |
| Frequently Asked Questions                | Date of conference/live event:         | -Any-                             |             |                                                     |
|                                           | Search                                 |                                   |             |                                                     |

= requires course access code

Total results: 1 results per page 50 20 10 5 Course Type Course Title and Description Course Number Immunization: You Call the Shots-Module Ten-Storage and Handling - 2018 (Web- WB2897 Web Based based) Completed You Call the Shots is a series of interactive, web-based, immunization training courses that present... View More

### Registering for the Courses (II)

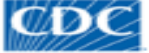

Centers for Disease Control and Prevention CDC 24/7: Saving Lives. Protecting People.™

CDC A-Z INDEX ~

#### Training and Continuing Education Online (TCEO)

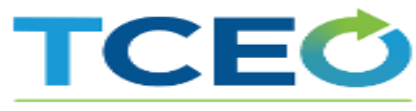

TRAINING AND CONTINUING EDUCATION ONLINE

| gelysee@health.nyc.gov | Sign Ou |
|------------------------|---------|
| TCEO QUICK SEARCH      | ٩       |

< Go Back to Search Results Course Completed

TCEO Home

Search Courses

My Activities

Manage Account

Transcripts & Certificates

9 Simple Steps to Earn CE

Frequently Asked Questions

Contact TCEO

Immunization: You Call the Shots-Module Ten-Storage and Handling - 2018 (Web-based)

#### Course Summary

Course: WB2897

UAN #: 0387-0000-18-033-H06-P CE Expiration: 12/31/2018, 11:59 PM (ET) Available CE: CME, CNE, CEU, CPH, CHES, CPE

You Call the Shots is a series of interactive, web-based, immunization training courses that present practice-oriented immunization content in a step-by-step, self-study format. These courses are ideal for medical or nursing students, new vaccination providers, or seasoned health care providers seeking a review.

You Call the Shots consists of a series of modules that discuss vaccinepreventable diseases and the latest recommendations for vaccine storage, administration, and use. Each module provides learning opportunities, self-test knowledge checks, reference and resource materials, and an extensive glossary.

This module is the 10th in the series and focuses on vaccine storage and handling requirements.

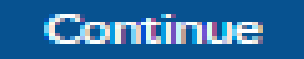

#### Course Link

Note: Clicking Course Link will take you to course content or to a landing page for the course outside of the TCEO system. After taking the course you will need to return to this page and click Continue to complete steps to receive continuing education for the course.

+ More Information

+ Continuing Education Accreditation Statements

### Registering for the Courses (III)

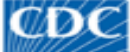

()) Centers for Disease Control and Prevention CDC 24/7: Saving Lives. Protecting People.™

CDC A-Z INDEX V

#### Training and Continuing Education Online (TCEO)

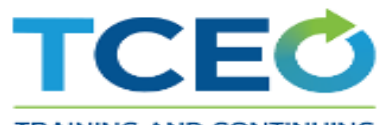

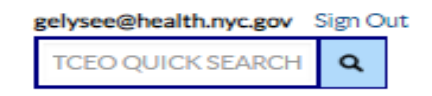

TRAINING AND CONTINUING EDUCATION ONLINE

Georgia Elysee

| TCEO Home                  |  |
|----------------------------|--|
| Search Courses             |  |
| My Activities              |  |
| Manage Account             |  |
| Transcripts & Certificates |  |
| 9 Simple Steps to Earn CE  |  |
| Frequently Asked Questions |  |
| Contact TCEO               |  |
|                            |  |

WB2898 - Immunization: You Call the Shots-Module Sixteen-Vaccines for Children Program - 2018 (Webbased)

#### Select CE for Your Course

Select your continuing education type. You may select more than one. Depending on the type of CE you select, you may be prompted to provide additional information.

1.25 CME (physicians)

1 CNE (nurses)

- 0.1 CEU (other professionals)
- 1 CPH (public health professionals)
- 1 CHES (certified health education specialists)
- 0.106 CPE (pharmacists)

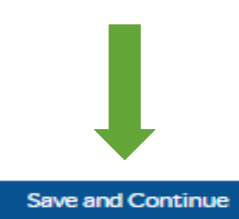

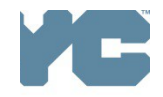

Information you provided to register for CE for this course may require you to update your account in TCEO. Go to Manage Account to make sure the information is up to date.

### Steps for Taking the Courses (I)

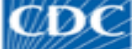

Centers for Disease Control and Prevention CDC 24/7: Saving Lives. Protecting People.™

CDC A-Z INDEX ~

Q

#### Training and Continuing Education Online (TCEO)

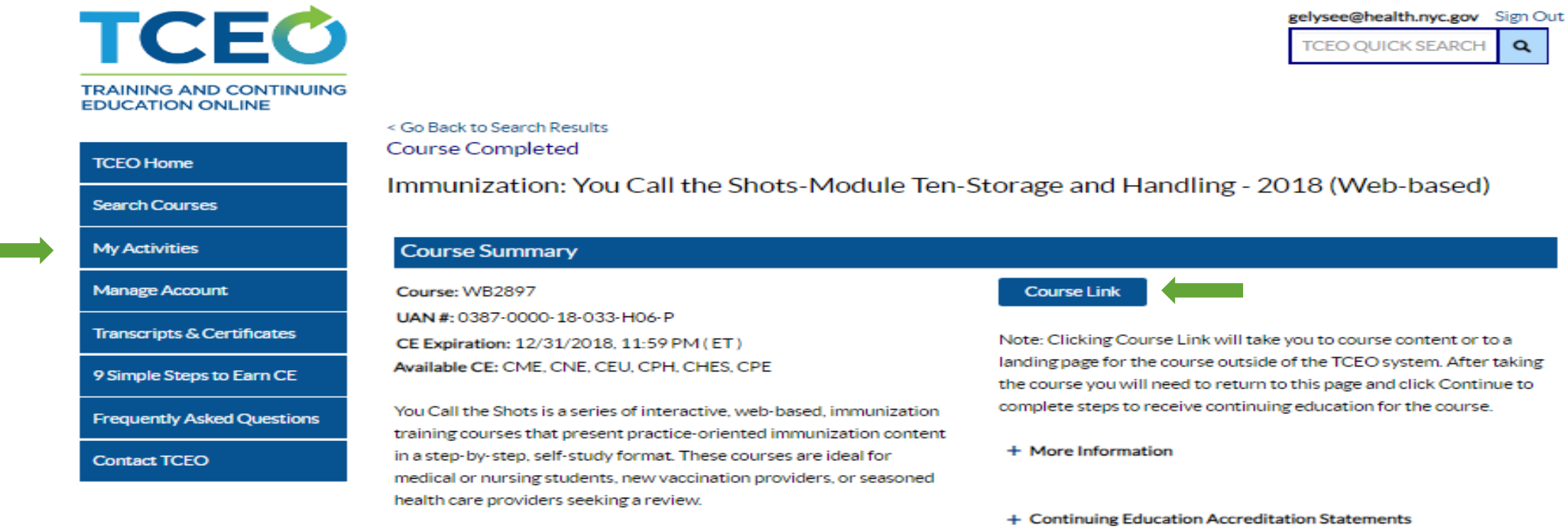

You Call the Shots consists of a series of modules that discuss vaccinepreventable diseases and the latest recommendations for vaccine storage, administration, and use. Each module provides learning opportunities, self-test knowledge checks, reference and resource materials, and an extensive glossary.

This module is the 10th in the series and focuses on vaccine storage and handling requirements.

Note: Clicking Course Link will take you to course content or to a landing page for the course outside of the TCEO system. After taking the course you will need to return to this page and click Continue to complete steps to receive continuing education for the course.

+ Continuing Education Accreditation Statements

### Step for Taking the Courses (II)

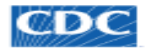

Centers for Disease Control and Prevention CDC 24/7: Saving Lives, Protecting People™

SEARCH

Q

CDC A-Z INDEX ~

#### Immunization Education & Training

| Education and Training<br>Home                              | CDC > Education and Training Home                                                                                                    |
|-------------------------------------------------------------|----------------------------------------------------------------------------------------------------|
| You Call The Shots                                          | You Call The Shots                                                                                                    |
| Current Issues in<br>Immunization<br>NetConferences (CIINC) | f 🗾 🕂                                                                                                    |
| Immunization Courses +                                      | Web-based Training Course                                                                                                    |
| Continuing Education                                        | Note: You Call the Shots is updated regularly to include the latest guidelines and recommendations in vaccine practice. The latest modules are below.                                                                                   |
| Pink Book Webinars                                          | Come back every month for the latest training to stay up to date on the immunization practice.                                                                                                    |
| Patient Education                                           | At a Glance                                                                                                    |
| Quality Improvement<br>Projects                             | You Call the Shots is an interactive, web-based immunization training course. It consists of a series of modules that discuss vaccine-preventable diseases and explain the latest recommendations for vaccine use. Each module provides |
| Get Email Updates                                           | learning opportunities, self-test practice questions, reference and resource materials, and an extensive glossary.                                                                                                    |
| To receive email updates                                    |                                                                                                    |
| about this page, enter your<br>email address:               | Need Continuing Education or a Certificate?                                                                                                    |
|                                                             | To receive continuing education (CE) or print a certificate, please visit <u>TCEO</u> and follow these <u>9 Simple Steps</u> .                                                                                                    |
| What's this? Submit                                         | If you do not need CE, but require a certificate for training requirements, please select CEU as the type of continuing education you'd like to earn.                                                                                   |
|                                                             | Now Available                                                                                                    |
| Follow on Twitter                                           | Diphtheria, Tetanus, and Pertussis (DTaP) Mar 2016                                                                                                    |
|                                                             | <u>Haemophilus influenzae type b (Hib)</u> Jul 2015     Hepatitis A May 2017                                                                                                    |
| UnvancyM_CDC                                                | Hepatitis B Mar 2016                                                                                                    |
|                                                             | Human Papillomavirus (updated to reflect October 2016 ACIP vote) Feb 2017                                                                                                    |
| Related Link                                                | Influenza (updated to reflect 2017-2018 recommendations) Sep 2017                                                                                                    |
| Vaccines & Immunizations                                    | <u>Meningococcal</u> Jun 2018 <u>MMR</u> Jan 2015                                                                                                    |
| VIS                                                         | Pneumococcal Feb 2016                                                                                                    |
| ACIP Recommendations                                        | Polio Oct 2015                                                                                                    |
| Schedules                                                   | <ul> <li>Vaccines For Children (VFC) Jan 2018</li> </ul>                                                                                                    |
|                                                             | Vaccine Storage and Handling Jan 2018                                                                                                    |

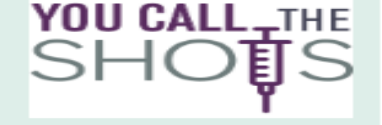

- .8

- Varicella Sep 2016
- Zoster Mar 2018

### Steps for Taking the Courses (III)

→ C 
www2a.cdc.gov/nip/isd/ycts/mod1/courses/vfc/index.html

II 14 FI 100 ×

Q ☆ 🗡 🖬 \varTheta :

Slide 1 of 103

C www2a.cdc.gov/nip/isd/ycts/mod1/courses/sh/index.html

Q ☆ <mark>№</mark> 🖪 🛛 🔂 :

### **2018 Vaccines for Children**

Released January 2018

### **2018 Vaccine Storage and Handling**

Released January 2018

Slide 1 of 137

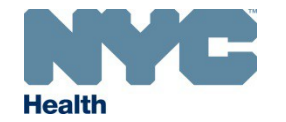

### Steps for Taking the Courses (IV)

4

→ C 
a www2a.cdc.gov/nip/isd/ycts/mod1/courses/vfc/index.html

2 5

### **Continuing Education Information**

You have completed this course.

In order to receive continuing education (CE), please visit TCEO and follow these 9 Simple Steps. If you do not need CE, but require a certificate for training requirements, please select CEU as the type of continuing education you'd like to earn.

For course content-related questions, contact Nipinfo@cdc.gov.

For CE-related questions, contact MBarnett2@cdc.gov. For assistance with the Training and Continuing Education Online system, call (800) 41-TRAIN Monday through Friday, 8:00 AM to 4:00 PM Eastern Time, or send an e-mail to CE@cdc.gov.

Additional information about CE credit can be found in this module's introductory page.

### **Evaluation and Post-Test (I)**

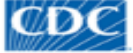

Centers for Disease Control and Prevention CDC 24/7: Saving Lives. Protecting People.<sup>TM</sup>

CDC A-Z INDEX V

#### Training and Continuing Education Online (TCEO)

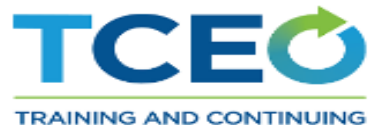

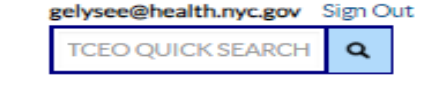

1.25

CME

TRAINING AND CONTINUING EDUCATION ONLINE

| N //- |           | -   | 14.3 | ~~ |
|-------|-----------|-----|------|----|
| 121   | A = A = A | JUV | τ    | es |

Search Courses

TCEO Home

My Activities

Manage Account

Transcripts & Certificates

9 Simple Steps to Earn CE

Frequently Asked Questions

Contact TCEO

Welcome Georgia Elysee, This page is where you can track your CE activities in progress, under Pending CE, and review those that are completed, under Completed CE.

To earn CE for courses:

- Under Pending CE, click on the course Evaluation and complete it.
- · Click on the Posttest and complete it. If you don't pass the Posttest, you will have one opportunity to retake it.
- · Return to the Completed CE section of the My Activities page to download your certificate.

To earn CE for conferences:

- Complete the evaluation for each session you attended and the Entire Conference evaluation.
- Return to the Completed CE section of the My Activities page to download your certificate.

If you completed all requirements to earn CE, you can select the course again to change your enrollment.

#### Pending CE

Adjust Enrollment

Cancel CE

(WB2898)

Immunization: You Call the Shots-Module Sixteen-Vaccines for Children Program - 2018 (Webbased)

Evaluation Complete
Posttest Required by 12/31/2018

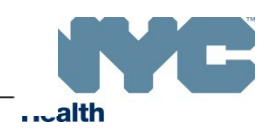

## Evaluation and Post-Test (II)

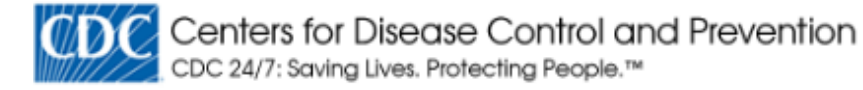

#### CDC A-Z INDEX ∽

gelysee@health.nyc.gov Sign Out

### Training and Continuing Education Online (TCEO)

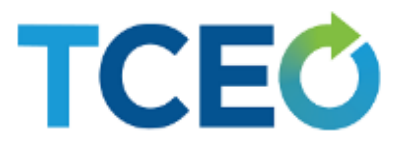

TRAINING AND CONTINUING EDUCATION ONLINE

#### TCEO Home

WB2898 - Posttest - Immunization: You Call the Shots-Module Sixteen-Vaccines for Children Program - 2018 (Web-based)

Search Courses

My Activities

Manage Account

Transcripts & Certificates

9 Simple Steps to Earn CE

Frequently Asked Questions

Contact TCEO

Minimum passing score: 80%

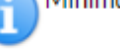

You must complete the test in a single session.

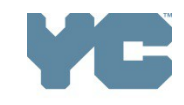

## Evaluation and Post-Test (III)

- CDC's Training and Continuing Education Online System allows 2 attempts to take the posttest
  - The 2<sup>nd</sup> attempt must be completed within 30 days of the first trial
  - If you fail both attempts, you will not earn a continuing education credit or a certificate
  - CDC is not able to reopen the post-tests

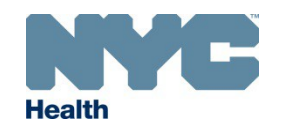

### **Retrieving Your Certificates (I)**

#### Training and Continuing Education Online (TCEO)

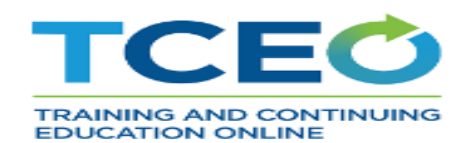

| gelysee@health.nyc.gov | Sign O | ut |
|------------------------|--------|----|
| TCEO QUICK SEARCH      | ά      |    |

#### My Activities

Search Courses

My Activities

TCEO Home

Manage Account

Transcripts & Certificates

9 Simple Steps to Earn CE

Frequently Asked Questions

Contact TCEO

#### Welcome Georgia Elysee, This page is where you can track your CE activities in progress, under Pending CE, and review those that are completed, under Completed CE.

To earn CE for courses:

- Under Pending CE, click on the course Evaluation and complete it.
- Click on the Posttest and complete it. If you don't pass the Posttest, you will have one opportunity to retake it.
- Return to the Completed CE section of the My Activities page to download your certificate.

To earn CE for conferences:

- Complete the evaluation for each session you attended and the Entire Conference evaluation.
- Return to the Completed CE section of the My Activities page to download your certificate.

If you completed all requirements to earn CE, you can select the course again to change your enrollment.

#### Pending CE

Search courses to sign up for CE.

|                                                                                                    |           | Within the past: | 1 Year 🔻 |
|----------------------------------------------------------------------------------------------------|-----------|------------------|----------|
| (WB2898)                                                                                                    | 9/11/2018 |                  | CNE      |
| Immunization: You Call the Shots-Module Sixteen-Vaccines for Children Program -                                 |           | 1                |          |
| 2018 (Web-based)                                                                                                |           |                  |          |
| Download Certificate                                                                                            |           |                  |          |
| (WB2897)                                                                                                    | 3/21/2018 | 0.1              | CEU      |
| In the second second second second second second second second second second second second second second second |           |                  |          |
| Immunization: You Call the Shots-Module Ten-Storage and Handling - 2018 (Web-                                   |           |                  |          |

### **Retrieving Your Certificates (II)**

The Centers for Disease Control and Prevention (CDC)

certifies that

Georgia Elysee

has participated in the educational activity

Immunization: You Call the Shots-Module Ten-Storage and Handling - 2018 (Web-based)

#### WB2897

and is awarded

0.1 ANSI/IACET Continuing Education Units (CEUs) (Ten 60 minute contact hours equal one CEU)

#### 03/21/2018

The Centers for Disease Control and Prevention is authorized by IACET to offer 0.1 CEU's for this program.

### Kapielle Benenson

Gabrielle Benenson Chief, Education and Training Services Branch Continuing Education Centers for Disease Control and Prevention 1600 Clifton Road NE, MS E-92 Atlanta, GA 30333

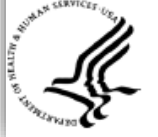

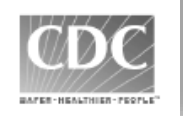

The Centers for Disease Control and Prevention (CDC) certifies that

Georgia Elysee

has participated in the educational activity

Immunization: You Call the Shots-Module Sixteen-Vaccines for Children Program - 2018 (Web-based)

#### WB2898

and is awarded

1 Contact Hour(s)

on 09/11/2018

The Centers for Disease Control and Prevention is accredited as a provider of Continuing Nursing Education by the American Nurses Credential Center's Commission on Accreditation.

Kahielle Benenoon

Gabrielle Benenson Chief, Education and Training Services Branch Continuing Education Centers for Disease Control and Prevention 1600 Clifton Road NE, MS E-92 Atlanta, GA 30333

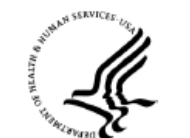

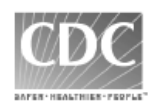

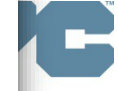

### **Retrieving Your Certificates (III)**

| CEUCertificate (2).p         | odf - Adob  | e Acrobat Pro DC       |                    |                |               |         |                                                                                                    |
|------------------------------|-------------|------------------------|--------------------|----------------|---------------|---------|----------------------------------------------------------------------------------------------------|
|                              | indow H     | leip                   |                    |                |               | x       |                                                                                                    |
|                              | .ibraries 🔻 | Documents - New folder |                    | Search New 1   | folder        |         |                                                                                                    |
|                              | w folder    |                        |                    |                | i== _         |         |                                                                                                    |
| organize + rvev              | ▲           | <b>D</b>               |                    |                | <b>_</b> •    | U       |                                                                                                    |
| Favorites                    |             | New folder             |                    | Arran          | ge by: Folder | •       |                                                                                                    |
| Le Downloads<br>Recent Place |             | Name                   | D                  | ate modified 🔻 | Туре          |         | ters for Disease Control and Prevention (CDC)                                                                                                    |
| 🔚 Libraries                  |             |                        | No items match you | ır search.     |               |         | certifies that                                                                                                    |
| Documents                    |             |                        |                    |                |               |         | Georgia Elysee                                                                                                    |
| New Library Pictures         |             |                        |                    |                |               |         | has participated in the educational activity                                                                                                    |
| Videos                       |             |                        |                    |                |               | Þ       | tion: You Call the Shots-Module Ten-Storage                                                                                                    |
| File name                    | PIC_Sto     | orage_2018             |                    |                |               | -       | and Handning - 2018 (Web-based)                                                                                                    |
| Save as type                 | : Adobe I   | PDF Files (*.pdf)      |                    |                |               | -       | WB2897                                                                                                    |
|                              |             |                        |                    |                |               |         | and is awarded                                                                                                    |
|                              |             | Settings               |                    | -              |               |         | NSI/IACET Continuing Education Units (CEUs)<br>(Ten 60 minute contact hours equal one CEU)                                                                                                    |
| Hide Folders                 |             |                        |                    | Save           | Cance         |         | 03/21/2018                                                                                                    |
|                              |             |                        |                    |                | The           | Centers | for Disease Control and Prevention is authorized by IACET to offer <b>0.1</b> CEU's for this program.                                                                                           |
|                              |             |                        |                    |                |               |         | Habielle Benenson                                                                                                    |
|                              |             |                        |                    |                | SURPRICES OF  | 2.      | Gabrielle Benenson<br>Chief, Education and Training Services Branch<br>Continuing Education<br>Centers for Disease Control and Prevention<br>1600 Clifton Road NE, MS E-92<br>Atlanta, GA 30333 |
|                              |             |                        |                    |                |               |         | <b>CDC</b>                                                                                                    |

### **Retrieving Your Certificates (IV)**

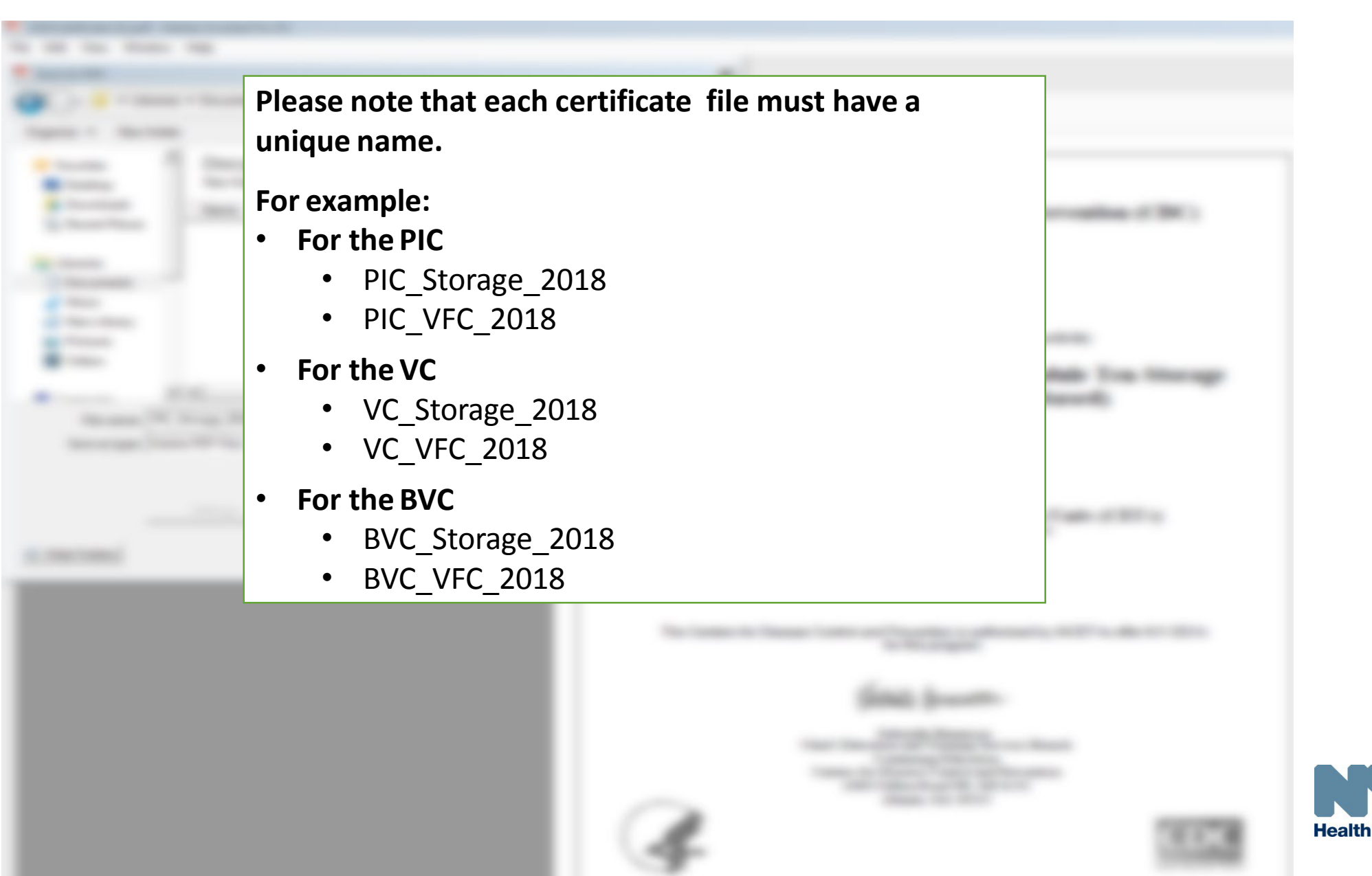

### Accessing the 2019 Re-enrollment Form

- To access the Re-enrollment Form, log onto the CIR Online Registry: <u>https://immunize.nyc/provider-client/servlet/PC</u>
- Be sure to use <u>Google Chrome</u> O<u>Web browser</u> for optimal functionality when logged into the registry.

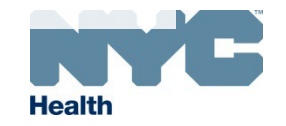

### Accessing the 2019 Re-enrollment Form

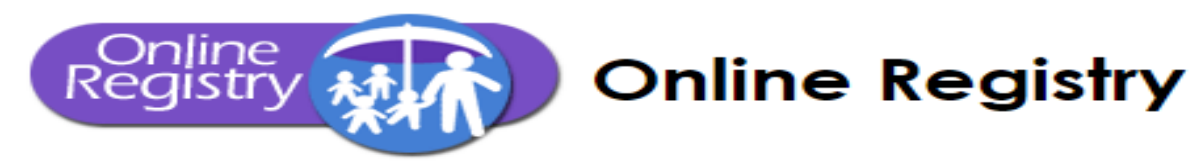

#### Please enter your User ID and Password

| •••••    |  |
|----------|--|
| Password |  |
| gelysee1 |  |
| User ID  |  |

To obtain a User ID and Password, each health care facility or practice must designate a Facility Security Administrator. The Security Administrator must be associated with a licensed physician, physician's assistant or nurse practitioner, or must be a registered professional nurse or pharmacist who administers vaccines pursuant to *NYS Public Health Law* Section 2168. The Security Administrator must mail or fax a signed confidentiality statement to the CIR. Call us at 347-396-2400 for more information or download the sign up forms from here.

#### In proceeding beyond this point, the user:

- acknowledges the possibility that the information contained herein may be incorrect or incomplete.
- acknowledges that the medical decision to immunize or test a child for lead rests with the health care provider, based on the child's current health status and past medical history.
- agrees to report immunizations and lead test results in accordance with NYS Public Health Law Section 2168/NYC Health Code Section 11.07 and Section 11.09.
- agrees to look up information only on his/her current patients, and to comply with the restrictions on the disclosure of information from the Online Registry in accordance with NYC Health Code Section 11.11.

#### By clicking the button below, you consent to the above

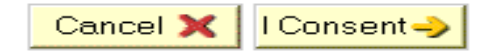

#### **Online Registry Resources**

- Recall patients with text messaging via the Online Registry:
  - Choose custom parameters New!

#### **News and Highlights**

- VFC Program update, June 2017
  - VIM Provider FAQs

## Accessing the 2019 Re-enrollment Form

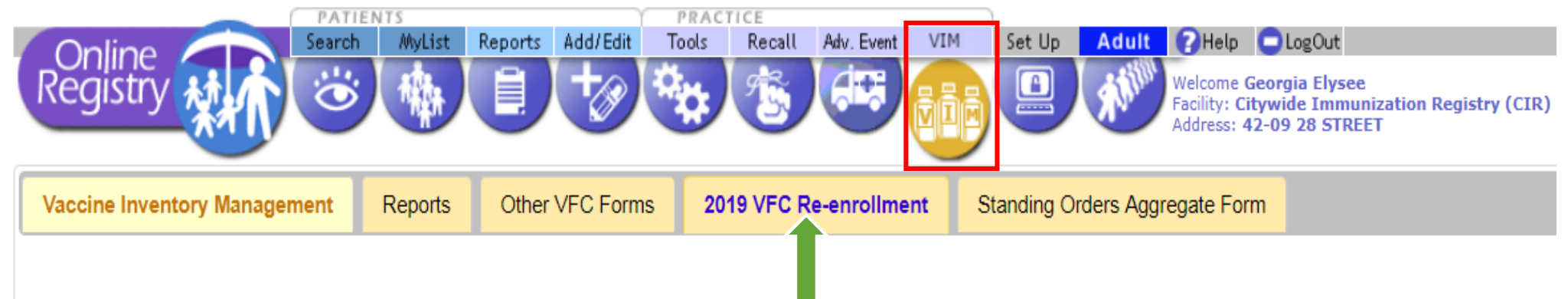

The VFC Reenrollment process is now open until November 30, 2018. If not completed by this date, vaccine ordering privileges will be suspended. Please read the notice that was sent out to providers.

To complete this form, please update and enter information below. You may use the tab button to proceed through the fields. For further guidance on how to complete the 2019 VFC Re-enrollment form, please click here. If you have any questions about VFC re-enrollment please email nycimmunize@health.nyc.gov or call 347-396-2404.

#### Provider Annual VFC Re-enrollment

Telephone #:

(347) 396-2400

\* - Required Fields

| Practice/Group Practice/Cli                   | inic/Facility                |                                                                                                    |
|-----------------------------------------------|------------------------------|----------------------------------------------------------------------------------------------------|
| VF                                            | C PIN: VFCCIR                | Facility Name:* CITY IMMUNIZATION REGISTRY                                                              |
| Shipping Address                              |                              |                                                                                                    |
| Shipping Address refers to th<br>be the same. | e address where v            | accines are shipped. Please note that the Shipping Address and the address of the shipping contact must |
| Vaccine Delivery Addr                         | ess 1: <sup>*</sup> 2 GOTHAN | 1                                                                                                    |
| Vaccine Delivery Add                          | ress 2: 5TH FLOO             | R                                                                                                    |
|                                               | City:* LONG ISL              | AND CITY V State: NY Zip Code: <sup>*</sup> 11101 -                                                     |

Fax #: (555) 555-5555

Ext:

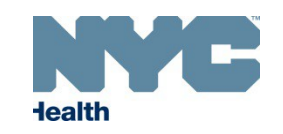

## 2019 VFC Re-enrollment Form

- Most sections are pre-populated with data submitted the previous year
  - Review the form to ensure that all information is accurate
  - If there are any changes, update the form before submitting
  - Changes to the form can be saved by clicking on the "Save" button at the bottom of the page
- Required fields are indicated with a red asterisk(\*)
- If there are any **errors** on your form
  - You will receive a notification of them when you attempt to submit the form
  - You will need to fix these errors to proceed with submission

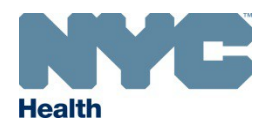

## **Shipping Address**

(347) 396-2400

SHUUE@HEALTH.NYC.GOV

Telephone #:

Email Address:

Ext:

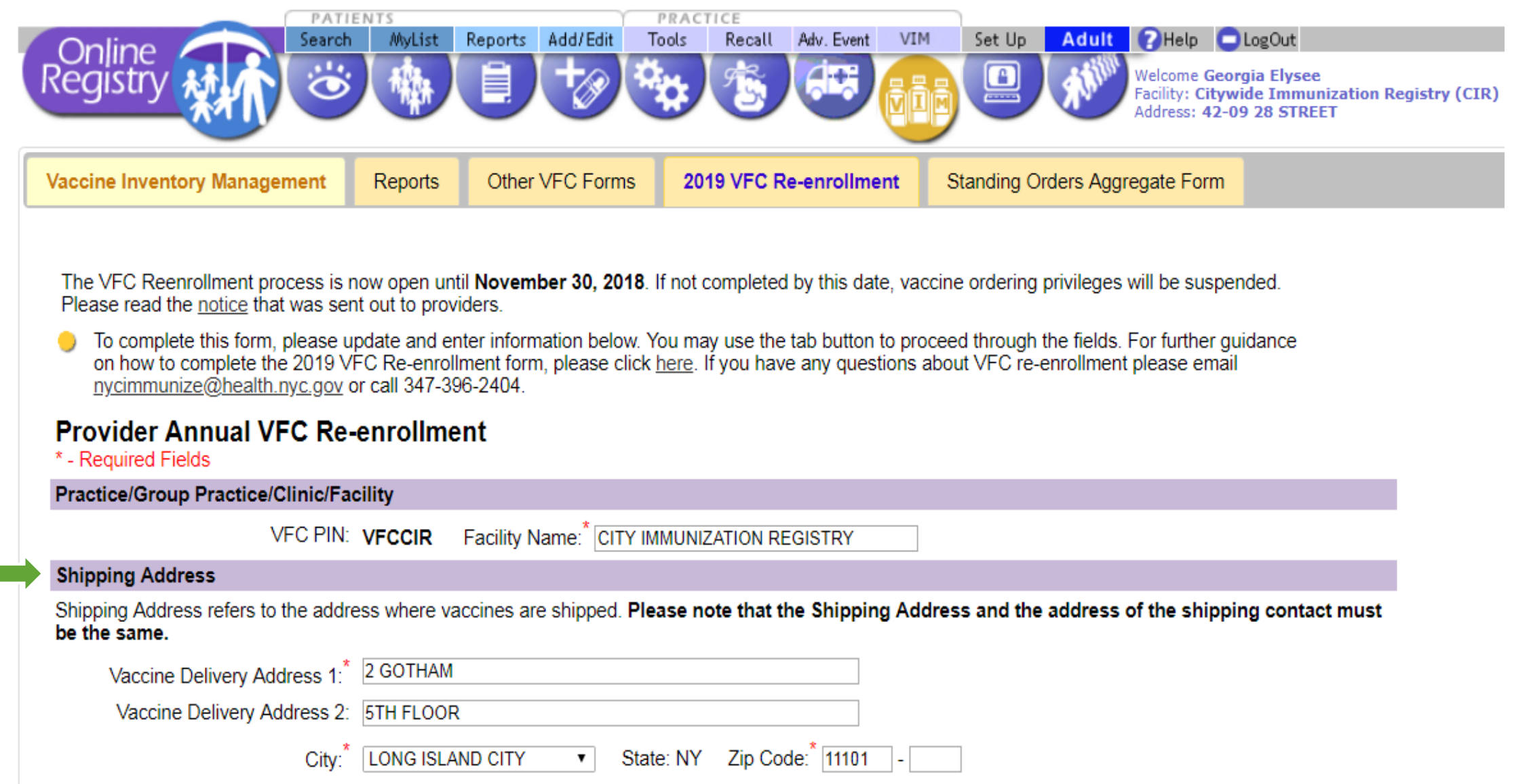

Fax #: (555) 555-5555

Cell Phone #:

## **Shipping Hours**

### ← → C ③ https://immunize.nyc/uat/servlet/PC?PCFunction=VfcReenrollment

HIB

HPV

Influenza

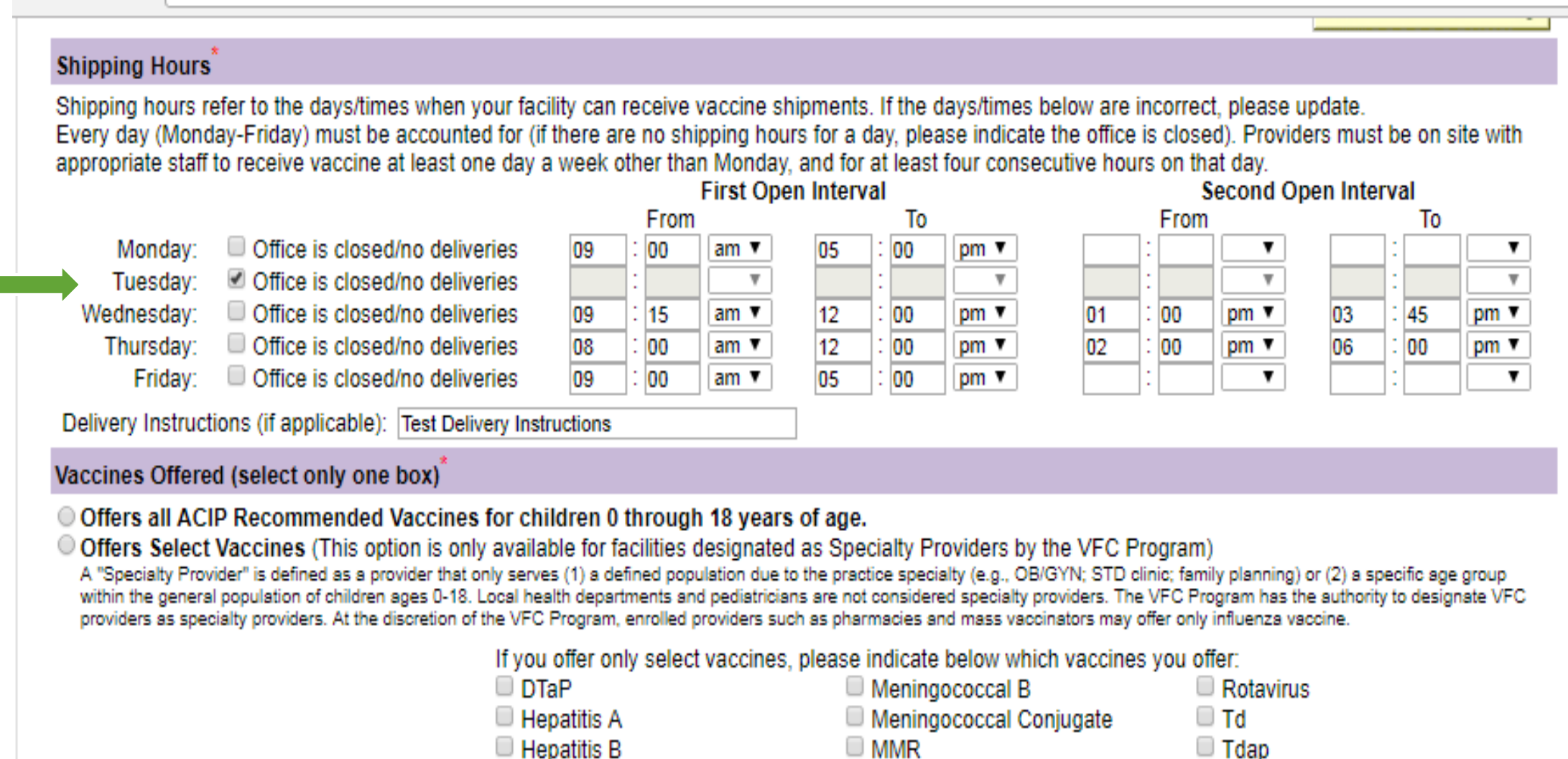

Pneumococcal Conjugate

Polio

Pneumococcal Polysaccharide

Varicella

### **VFC Site Personnel**

#### Physician-in-Charge

This title refers to the main physician involved with VFC vaccines. The Physician in Charge can also be the Vaccine Coordinator OR Back-up Vaccine Coordinator. To indicate this, select the 'Same as Physician-in-Charge' option in either the 'Vaccine Coordinator'' OR 'Back-up Vaccine Coordinator'' sections. Please note that the Physician in Charge cannot be both the Vaccine Coordinator and Back-up Vaccine coordinator.

| sections. Thease note that the Physician in Charge cannot be both the vaccine coordinator and back-up vaccine coordinator.                                                                               |
|----------------------------------------------------------------------------------------------------|
| Shipping Contact                                                                                                    |
| Type: <sup>*</sup> Physician ▼                                                                                                    |
| First Name: RONDA Last Name: ZAWEL                                                                                                    |
| Job Title:                                                                                                    |
| Address 1: <sup>*</sup> 2 GOTHAM                                                                                                    |
| Address 2: 5TH FLOOR                                                                                                    |
| City: <sup>*</sup> LONG ISLAND CITY ▼ State: NY Zip Code: <sup>*</sup> 11101 -                                                                                                    |
| Telephone #: <sup>*</sup> (212) 555-1212 Ext: Fax #: <sup>*</sup> (212) 555-2323                                                                                                    |
| Email Address:* SHUIE@HEALTH.NYC.GOV Cell Phone #:                                                                                                    |
| Vaccine Coordinator                                                                                                    |
| This title refers to the person who is primarily responsible for VFC vaccine management. Please note that the Vaccine Coordinator and Back-up Vaccine                                                    |
| Coordinator cannot be the same person.                                                                                                    |
| Same as Physician-in-Charge Shipping Contact                                                                                                    |
| Type: Physician V                                                                                                    |
| First Name: RONDA Last Name: ZAWEL                                                                                                    |
| Job Title: MD                                                                                                    |
| Address 1: <sup>*</sup> 2 GOTHAM                                                                                                    |
| Address 2: 5TH FLOOR                                                                                                    |
| City: <sup>*</sup> LONG ISLAND CITY ▼ State: NY Zip Code: <sup>*</sup> 11101 -                                                                                                    |
| Telephone #: <sup>*</sup> (347) 396-2537 Ext: Fax #: <sup>*</sup> (347) 396-2559                                                                                                    |
| Email Address: * SHUIE@HEALTH.NYC.GOV Cell Phone #:                                                                                                    |
| Back-up Vaccine Coordinator                                                                                                    |
| This title refers to the person who backs up the vaccine coordinator when he/she is not available. Please note that the Vaccine Coordinator and Back-up Vaccin<br>Coordinator cannot be the same person. |
| Same as Physician-in-Charge Shipping Contact                                                                                                    |
| Type: <sup>*</sup> (select a Type) ▼                                                                                                    |
| First Name: Last Name:                                                                                                    |
| Job Title:                                                                                                    |
| Address 1:*                                                                                                    |
| Address 2:                                                                                                    |
| City: <sup>*</sup> (select) ▼ State: NY Zip Code: <sup>*</sup>                                                                                                    |
| Telephone #: <sup>*</sup> Ext: Fax #: <sup>*</sup>                                                                                                    |
| Email Address:* Cell Phone #:                                                                                                    |

## **Training Requirement**

### Training Requirement

All persons holding the titles of Physician in Charge, Vaccine Coordinator, and Back-up Vaccine Coordinator must take the following two trainings: "You Call the Shots: Vaccine Storage and Handling Training Module 10" (Course #WB2755) and "You Call the Shots: Vaccines for Children (VFC) Training Module 16" (Course #WB2757). Only certificates for trainings completed in 2018 will be accepted for 2019 re-enrollment. For further guidance on how to take these training courses, retrieve your certificates, and/or upload them to this section, click <u>here</u>.

### Physician-in-Charge

| Storage and handling: | File: PC_Storage_Certificate.pdf    | Choose File | No file chosen |
|-----------------------|-------------------------------------|-------------|----------------|
| VFC:                  | File: PC_VFC_Certificate.pdf        | Choose File | No file chosen |
| Vaccine Coordinator   |                                     |             |                |
| Storage and handling: | File: VC_Storage_Certificate.pdf    | Choose File | No file chosen |
| VFC:                  | File: <u>VC_VFC_Certificate.pdf</u> | Choose File | No file chosen |

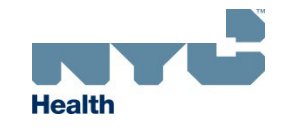

## Vaccine Recipient Agreement

### Consent

Please read the Vaccine Recipient Agreement form carefully. By clicking "I agree" below you confirm that you will comply with VFC requirements. Failure to comply with the agreement will prevent you from ordering VFC vaccine. The agreement can also be downloaded or printed <u>here</u>.

#### VACCINE RECIPIENT AGREEMENT

In order to participate in the New York City (NYC) Vaccines for Children (VFC) Program and/or receive Federally/State/City procured vaccines provided to me at no cost, I and all practitioners employed by this medical office, group practice, HMO, health department, community/migrant/rural clinic, or other entity of which I am the physician-in-charge or equivalent, agree to the following:

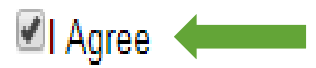

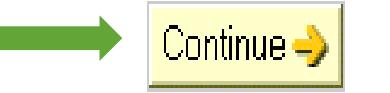

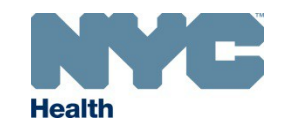

## **Re-enrollment Submission and Confirmation**

| PAT                                                                                                    | TIENTS                          | PRACTICE                        |                                                                                                    |
|----------------------------------------------------------------------------------------------------|---------------------------------|---------------------------------|----------------------------------------------------------------------------------------------------|
| _Online                                                                                                    | ch MyList Reports Add/Edit      | Tools Recall Adv. Event         | VIM Set Up Adult ? Help LogOut                                                                     |
| Registry                                                                                                    |                                 | <b>* *</b>                      | Welcome Georgia Elysee<br>Facility: Citywide Immunization Registry (Ci<br>Address: 42-09 28 STREET |
| Vaccine Inventory Management                                                                                                    | Reports Other VFC Forms         | 2019 VFC Re-enrollment          | Standing Orders Aggregate Form                                                                     |
| Printer-Friendly Format I Printer-Friendly Format I Printer-Friendly Format I Printer-Friendly Format I Printer-Friendly Format I Printer-Friendly Format I Printer-Friendly FormatI Printer-Friendly FormatI Printer-Frie |                                 |                                 |                                                                                                    |
| Your re-enrollment form was su<br>SHUUE@HEALTH.NYC.GOV.                                                                                                    | bmitted by Georgia Elysee on 10 | /02/2018 at 11:21am. A copy has | been e-mailed to                                                                                   |
| A copy of your re-enrollment form is below. Please print this page for your records.                                                                                                    |                                 |                                 |                                                                                                    |
| Please e-mail avoimmunize@bealth.nvc.gov.with.vour.CIR.facility.code.and/or.VEC.PIN.if.vou.bave.guestions                                                                                                    |                                 |                                 |                                                                                                    |
|                                                                                                    | ,,,                             | -                               |                                                                                                    |
| Provider Annual VFC Re-enrollment New York City D<br>Health and Me                                                                                                    |                                 |                                 | New York City Department of<br>Health and Mental Hygiene                                           |
|                                                                                                    |                                 |                                 | Bureau of Immunization<br>347-396-2404<br>347-396-2559 (fax)<br>nycimmunize@health.nyc.gov         |
| Practice/Group Practice/Clinic/Fa                                                                                                    | acility                         |                                 |                                                                                                    |
| VFC PIN                                                                                                    | : VFCCIR Fac                    | cility Name: CITY IMMUNIZATI    | ON REGISTRY                                                                                        |
| Shipping Address                                                                                                    |                                 |                                 |                                                                                                    |
| Vaccine Delivery Address 1                                                                                                    | 2 GOTHAM                        |                                 |                                                                                                    |
| Vaccine Delivery Address 2                                                                                                    | 5TH FLOOR                       |                                 |                                                                                                    |
| City                                                                                                    | : LONG ISLAND CITY State: N     | IY Zip Code: 11101              |                                                                                                    |
| Telephone #                                                                                                    | : (347) 396-2400 Ext: Fax #:    | (555) 555-5555                  |                                                                                                    |
| Email Address                                                                                                    | SHUUE@HEALTH.NYC.GOV            | Cell Phone #:                   |                                                                                                    |
| Facility Classification                                                                                                    |                                 |                                 |                                                                                                    |
| Practice Type                                                                                                    | Pediatric                       |                                 |                                                                                                    |
| Funding Class                                                                                                    | Public                          |                                 |                                                                                                    |

Eacility Type: Heepital

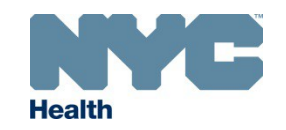

## **Re-enrollment Error and Resubmission**

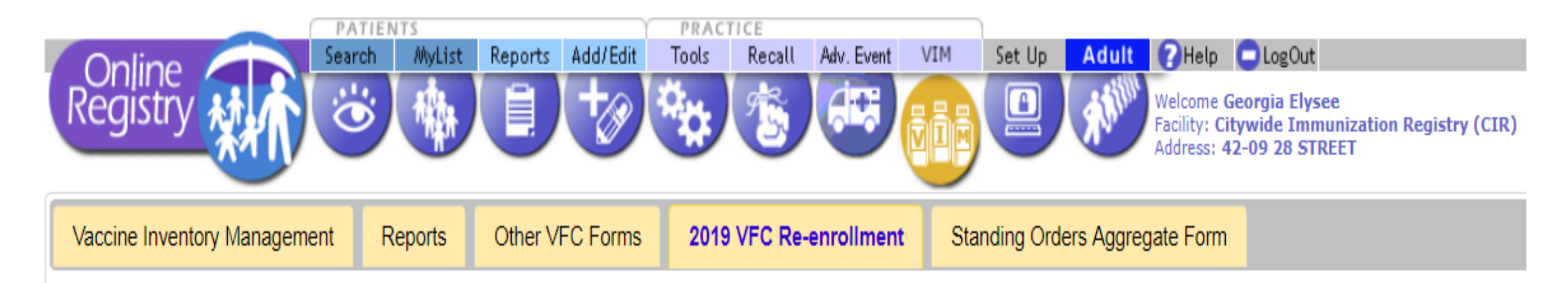

The VFC Reenrollment process is now open until **November 30, 2018**. If not completed by this date, vaccine ordering privileges will be suspended. Please read the <u>notice</u> that was sent out to providers.

Your re-enrollment form was submitted by Georgia Elysee on 10/02/2018 at 11:21am. A copy of your re-enrollment form is below. Your VFC Reenrollment Id number is 2975.

If you have any questions about VFC re-enrollment please e-mail nycimmunize@health.nyc.gov or call 347-396-2404.

If you would like to make changes to your re-enrollment form, please click the "Amend" button.

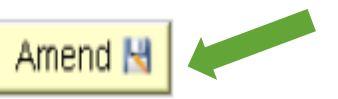

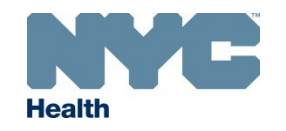

### For Re-enrollment help, please contact the Bureau of Immunization, Provider Quality Assurance (PQA) unit

### Phone: 347-396-2404 Email: <u>nycimmunize@health.nyc.gov</u>

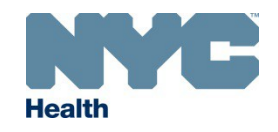